## 単語登録の学習(日本語入力用辞書)

名前を入力する際、漢字変換がうまくいかないことがあります。その場合はパソコン内の辞書の 「単語/用例の登録」を利用し、単語登録すると便利です。よく使用する地名や住所も同様です。 ここでは大相撲番付表や甲子園出場校などを例にして、単語/用語登録の学習を行います。 1. ワードの起動: 「ワード (Microsoft Office Word)」を起動します。

2. 表の挿入:「表の挿入」アイコンをクリック(または「罫線」→「挿入」→「表」)し、5行3列の表を作成。
 3. 大相撲番付の入力: 次のように文字入力して、番付表を作成します。

| 東    |        | 西    |  |  |
|------|--------|------|--|--|
| 白鵬   | 横綱     | _    |  |  |
| 把瑠都  |        | 日馬富士 |  |  |
| 琴欧州  | ,∕(I¥] | 皇儘   |  |  |
| 稀勢の里 | 関脇     | 菊翔菊  |  |  |
| 白馬   | 小結     | 栃ノ心  |  |  |

### 七月場所番付

4. 単語/用語登録: 「把瑠都」「日馬富士」のようにうまく漢字変換できない場合は、次のように 日本語入力ソフトMS-IMEの辞書に単語登録します。

(1)下図の日本語入力ソフトアイコンの「単語/用例の登録」を クリックします(または、「ソール」→「単語/用例の登録」)。

# ●●●あ般 ● 「日本ののでは、 ● 「日本ののでは、

ツール 単語/用例の登録

- (2)「単語/用例の登録」の画面が現れるので、右図のように 「読み」に「ばると」と入力し、「語句」の空欄には「把瑠都」と 漢字入力します。
- (3)「品詞」の箇所では、語句に合った品詞を選択し「登録」 をクリックします。(「把瑠都」の場合は「人名」を選択します)

### 5. 単語/用語登録の例:

(1)地区名:次の例はいずれも茂原市の地名です。

①栗生野(あおの) ②国府関(こうせき) ③榎神房(えのきかんぼう) ④道目木(どうめぎ) ③の場合は、読みを「えのき」や「えのかん」などと短縮する方法も便利です。

(2) 自分の住所

「語句」千葉県茂原市高師\*\*\*\*-\*\* 「読み」じゅうしょ、じじゅうしょ、じたく などとする。

- (3)親戚や知人の名前 (4)愛称に読み替え「えいぶ」→「Abraham Lincoln」
- (5)全く別なものに読み替える例(内田康夫作品「漂泊の楽人」)

「うるしばらひろし」→「0165-520-412-210-321-221-215-425-314-219-220-330-510」

# 単語/用例の登録 単語の登録 用例の登録 単語 読み(R): ばると 語句(D): 把瑠都 品詞(P): ▲名詞(P): ▲名言(P): ▲名言(P

### [ 単語登録の学習(大相撲番付表) ] -1/2-

### <難しい名前の読み方 ・・・ 平成22年夏の甲子園優勝・興南高校の選手名から>

| 興南  |                      |    |      |               |     |      |          |
|-----|----------------------|----|------|---------------|-----|------|----------|
| 背番号 | 名前                   | 学年 | 打率   | 打点            | 本塁打 | 防御率  | 投手       |
| 1   | 島袋 洋奨                | 3年 | .286 | 4             | 0   | 1.94 | 投手       |
| 2   | 山川 大輔                | 3年 | .360 | 2             | 0   |      |          |
| 3   | 兵榮平 大輝               | 3年 | .200 | 2             | 0   |      |          |
| 4   | 国吉 大陸                | 3年 | .560 | 3             | 1   | 4    | 日        |
| 5   | 我如古 盛次               | 3年 | .480 | 8             | 1   |      | 见<br>夏   |
| 6   | 大城 滉二                | 2年 | .421 | 5             | 0   |      | <i>叉</i> |
| 7   | 伊禮 伸也                | 3年 | .348 | 6             | 1   | Д    | Я<br>    |
| 8   | 慶田城 開                | 3年 | .579 | 10            | 0   |      | •        |
| 9   | 銘苅 圭介                | 3年 | .417 | 5             | 0   |      |          |
| 10  | 砂川 大樹                | 3年 |      |               |     |      |          |
| 11  | 川満 昂弥                | 2年 | .000 | 0             | 0   | 0.00 | 投手       |
| 12  | 名嘉真 武人               | 3年 |      |               | 興南  |      |          |
| 13  | 山城 啓輔                | 3年 |      | 沖縄<br>2年連結9回日 |     |      |          |
| 14  | 国吉 大将                | 3年 |      |               |     |      |          |
| 15  | 宮国 弥也 NHK<br>田子園2010 | 3年 |      | 1             |     |      |          |
| 16  | 安康名 舜 ホームへージより       | 3年 | .000 | E             |     |      |          |
| 17  |                      | 3年 |      | 1             |     |      |          |
| 18  | 高良 一輝                | 1年 |      | C             |     |      |          |

名前は読み方が難しいので 注意が必要です。 ①「洋奨」の読み:「ようすけ」 ③「眞榮平」の読み:「まえひら」 ⑤「我如古」の読み:「がねこ」 ⑦「伊禮」の読み:「いれい」 ⑧「慶田城」の読み:「けだしろ」 ⑨「銘苅」の読み:「めかる」 ⑩「大樹」の読み:「ひろき」 ①「川満 昴弥」の読み: 「かわみつ たかや」 (12)「名嘉真 武人」の読み: 「なかま たけと」 (15) 宮国 弥也 | の読み: 「みやぐに ひろや」 (16) 安慶名 (の読み: 「あげな) (18)「高良」の読み:「たから」

<うまく漢字変換できない場合や、読み方が分からない場合の漢字入力の仕方>

| <ul> <li>(1)「IMAパッド」→「</li> <li>(1)「IMAパッド」→</li> <li>(2)「IMAパッド」→</li> </ul>                                                 | +書き」を利用<br>2 5 5 5 5 5 5 5 5 5 5 5 5 5 5 5 5 5 5 5                                                                                                    | 覧     Imm     Kッド - 手書き       覧     -ボード       1       2       1       1       1       1       1       1       1       1       1       1       1       1       1       1       1       1       1       1       1       1       1       1       1       1       1       1       1       1       1       1       1       1       1       1       1       1       1       1       1       1       1       1       1       1       1       1       1       1       1       1       1       1       1       1       1       1       1       1       1       1       1       1    <                                                                                                    |
|----------------------------------------------------------------------------------------------------|----------------------------------------------------------------------------------------------------|----------------------------------------------------------------------------------------------------|
| <ul> <li>※ IME パッド - 総画数</li> <li>● ● ● MS 明朝</li> <li>● ● ● ● MS 明朝</li> <li>● ● ● ● ● ● ● ● ● ● ● ● ● ● ● ● ● ● ●</li></ul> | <ul> <li>■</li> <li>京亭亮俄</li> <li></li> <li></li></ul> | <ul> <li>X (3)「IMAパッド」→「部首」を利用</li> <li>※ IME パッド - 部首</li> <li>※ IME パッド - 部首</li> <li>※ IME パッド - 部</li> <li>※ IME パッド - 部</li> <li>※ IME パッド - 部</li> <li>※ IME パッド - 部</li> <li>※ IME パッド - 部</li> <li>※ IME パッド - 部</li> <li>※ IME パッド - 部</li> <li>※ IME パッド - 部</li> <li>※ IME パッド - 部</li> <li>※ IME パッド - 部</li> <li>※ IME パッド - 部</li> <li>※ IME パッド - 部</li> <li>※ IME パッド - 部</li> <li>※ IME パッド - 部</li></ul> |

6. 登録した単語の削除:日本語入力ソフトアイコンで「ツール」→「辞書ツール」とし、選択して削除します。

[ 単語登録の学習(大相撲番付表)]